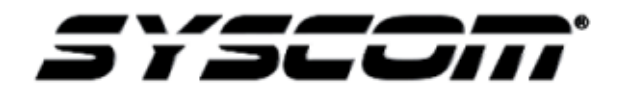

NOTA TÉCNICA / TECH NOTE

Título: Configuración de sensor de conteo Producto: XMRP2COUNTER, XMRP2 Referencia: Videovigilancia Móvil Fecha:

¿Cómo configurar el sensor de conteo de personas?

## Para realizar la configuración de este sensor debe contar con el módulo XMRCHECK

- 1. El primer paso a realizar es conectar el sensor de conteo al canal IP de su MDVR.
- 2. El segundo paso es conectar el módulo XMRCHECK al puerto USB de su MDVR, ingresar a la red wifi que genera el dispositivo e ingresar mediante la APP **C6D**.
  - a. Nota: Favor de descargar la última actualización desde la tienda de aplicaciones, la versión es V2.4.1

| Mobile Easy Check System | Platform login Device login      |  |  |  |  |
|--------------------------|----------------------------------|--|--|--|--|
|                          | Connected X3718                  |  |  |  |  |
|                          | ServerIP 192.168.245.1 Port 9006 |  |  |  |  |
|                          | Username admin                   |  |  |  |  |
|                          | Password                         |  |  |  |  |
|                          | Remember 🗸 🛛 Login               |  |  |  |  |
|                          |                                  |  |  |  |  |

Firmware para modelos XMR401AHD, XMR401AHDS VX1H\_V251\_T180423.80 Firmware para modelo XMR404AHD V232.C\_T171121.03 Los puede descargar de la página de Syscom en el apartado de recursos de cada producto. 3. Después de ingresar a la configuración del MDVR mediante el XMRCHECK, realizamos la configuración como se muestra en la imagen de abajo.

| [ X3718 ]    | Common  | 4           | Previev | ~ |         | Play    | back |         | eferences  | :    |
|--------------|---------|-------------|---------|---|---------|---------|------|---------|------------|------|
| Basic Setup  |         |             |         |   |         |         |      |         |            |      |
| Regist info  | Sensor  | Serial Port | Speed   | L | ocation | Mileage | CAN  | Network | Flow Limit |      |
| Time setup   | Name    | e           | Туре    |   |         | IP      | Port | Sensor  |            |      |
| 🖒 Startup    | Device1 | P           | 2 APC   | • | 0.0.0.0 |         |      | Sensor1 |            |      |
| 💄 User setup | Device2 | N           | one     |   | 0.0.0.0 |         |      | Sensor1 |            |      |
| Network      | Device3 | No          | one     |   | 0.0.0.0 |         | 0    | Sensor1 |            |      |
| Application  | Device4 | INC         | one     |   | 0.0.0.0 |         | 0    | Sensori |            |      |
| Other Setup  |         |             |         |   |         |         |      | Det     | fault      | Save |
|              |         |             |         |   |         |         |      |         |            |      |
| Surveillance |         |             |         |   |         |         |      |         |            |      |
| Live View    |         |             |         |   |         |         |      |         |            |      |
| Record       |         |             |         |   |         |         |      |         |            |      |
| IPC setup    |         |             |         |   |         |         |      |         |            |      |

Ingresamos al menú de preferencias > General > Red > seleccionamos la opción de Device 1 > seleccionamos la opción de P2 APC.

Nota: La configuración de la opción de sensor no es necesaria en este punto.

4. Ahora volvemos al menú de Preferences > General > Sensor > seleccionamos la entrada de alarma que desee utilizar.

| [ X3718 ]     | Common Oreview                | Playback          | Preferences        | :    |
|---------------|-------------------------------|-------------------|--------------------|------|
| Basic Setup   |                               |                   |                    |      |
| ① Regist info | Sensor Serial Port Speed Loca | ation Mileage CAN | Network Flow Limit |      |
| O Time setup  | I/O number                    |                   |                    |      |
| C Startup     | Sensor name                   | Sensor1           |                    |      |
| 🚨 User setup  | OSD Name                      | S1                |                    |      |
| Network       | Trigger source                | Source voltage    |                    |      |
| Application   | Sensor Uses                   | Front door        |                    |      |
| Other Setup   | Copy Sensor1 To All           | Сору              |                    |      |
| 💮 ітз         |                               |                   |                    |      |
| Surveillance  |                               |                   | Default            | Save |
| Live View     |                               |                   |                    |      |
| Record        |                               |                   |                    |      |
| IPC setup     |                               |                   |                    |      |

5. Después de la última configuración ingresamos a la opción de Alarm > Basic > IO alarm

| [ X3718 ]     | Common      | Prev           | view Playb | ack     | ferences  |
|---------------|-------------|----------------|------------|---------|-----------|
| Basic Setup   |             |                |            |         |           |
| G Regist info | Speed alarm | Panel alarm IO | alarm      |         |           |
| Time setup    | Name        | Enable         | Alarm type | Trigger | Linkage   |
| () Startup    | Sensor1     | 2              | Alarm      | Setup   | Setup     |
| 🚨 User setup  | Sensor2     | -              | Alarm      | Setup   | Setup     |
| Network       | Sensor3     |                | Alam       | Setup   | Setup     |
| Application   | Sensor4     |                | Alarm      | Setup   | Setup     |
| Other Setup   | Sensor5     | -              | Ainem      | Setup   | Setup     |
|               | Sensor6     |                | Alarm      | Setup   | Setup     |
| Surveillance  | Sensor7     | -              | Alam       | Setup   | Setup     |
| Live View     | Sensor8     |                | Ataren     | Setup   | Setup     |
| Record        | Copy Sens   | or1 🔽 To 🕅     | Сору       |         |           |
| IPC setup     |             |                |            | Def     | ault Save |

6. Ahora ingresamos al menú de passenger counter.

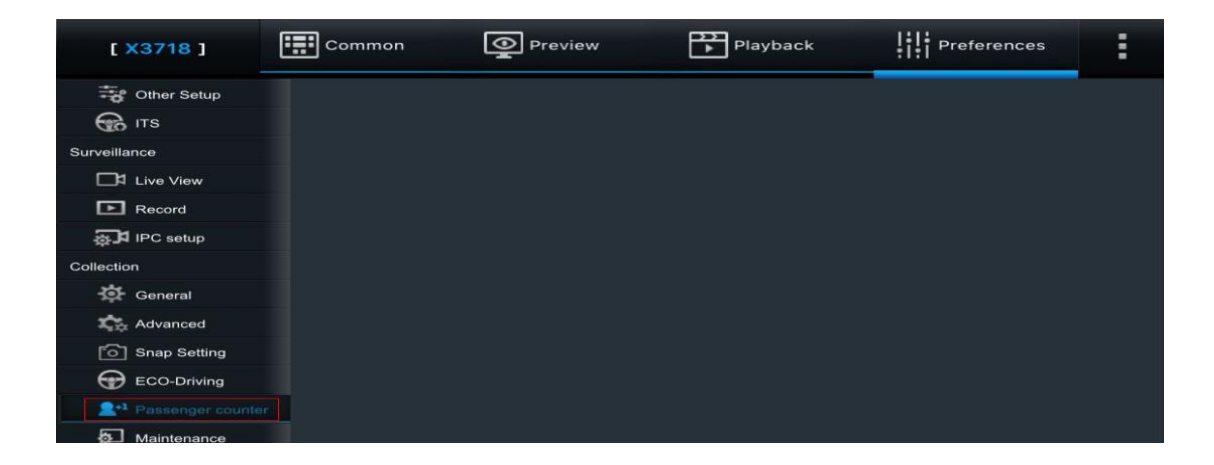

7. En esta opción realice la captura del fondo del lugar de instalación, luego de capturar guarde la captura

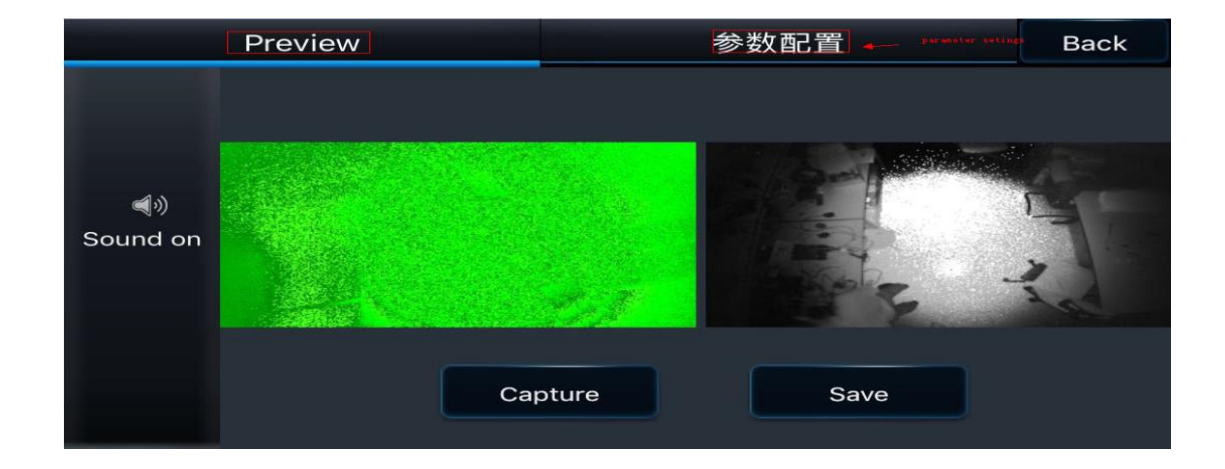

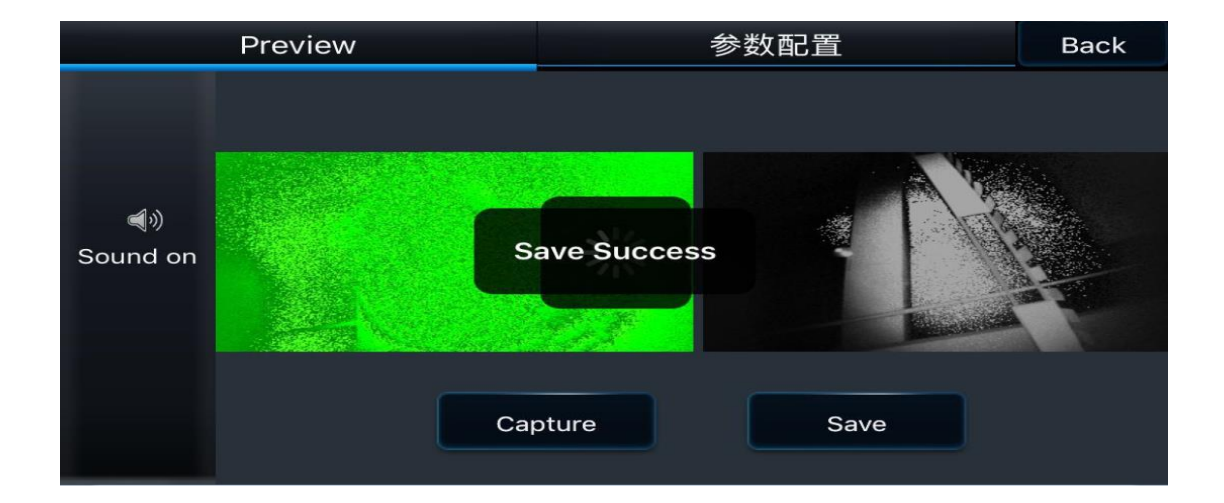

8. Por ultimo resta ingresar al menú de parámetros y seleccionamos la opción de Door1 y por último la opción de donde provienen la activación del sensor de conteo.

| Preview                                             |                                                                                                    | 参数配置                                                                | Back    |      |
|-----------------------------------------------------|----------------------------------------------------------------------------------------------------|---------------------------------------------------------------------|---------|------|
| Status Info Status Info Time setup Advanced Network | Advanced<br>No.<br>Switch door signal setting<br>The distance of the lens from<br>Enable minimum height filt<br>Enable get in and without of<br>Enable count over the off-il | the pedal<br>ering<br>over line counting<br>ne before open the door | 220 cm  |      |
|                                                     |                                                                                                    |                                                                     | Default | Save |